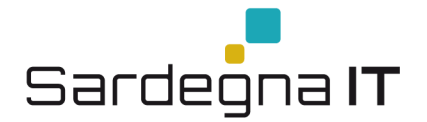

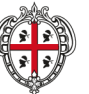

REGIONE AUTÒNOMA DE SARDIGNA REGIONE AUTONOMA DELLA SARDEGNA

# Manuale per l'accesso ai servizi del portale di gestione dati COVID-19

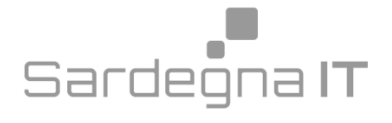

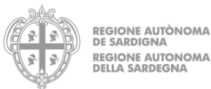

#### Acronimi e definizioni

| Acronimo | Descrizione                                                                          |
|----------|--------------------------------------------------------------------------------------|
| CNS      | Carta Nazionale dei Servizi, carta dotata di microchip che consente al cittadino     |
|          | l'accesso ai servizi online della Pubblica Amministrazione.                          |
| IDM RAS  | Identity Management RAS, Sistema di gestione delle identità digitali della Regione   |
|          | Sardegna, attraverso il quale si è abilitati ad accedere a diversi servizi           |
|          |                                                                                      |
| LINK     | di un'applicazione                                                                   |
|          |                                                                                      |
| PIN      | Personal Identification Number, codice numerico che viene richiesto al Titolare      |
|          | quando accede alle funzioni della TS-CNS                                             |
| RAS      | Regione Autonoma della Sardegna                                                      |
| TS-CNS   | Tessera Sanitaria e Carta Nazionale dei Servizi                                      |
| SPID     | Sistema Pubblico di Identità Digitale                                                |
| CNS      | Carta Nazionale dei Servizi, carta dotata di microchip che consente al cittadino     |
|          | l'accesso ai servizi online della Pubblica Amministrazione.                          |
| IDM RAS  | Identity Management RAS, Sistema di gestione delle identità digitali della Regione   |
|          | Sardegna, attraverso il quale si è abilitati ad accedere a diversi servizi           |
| Link     | Collegamento ad un documento, una pagina, una funzionalità all'interno o all'esterno |
|          | di un'applicazione.                                                                  |
| PIN      | Personal Identification Number, codice numerico che viene richiesto al Titolare      |
|          | quando accede alle funzioni della TS-CNS                                             |
| RAS      | Regione Autonoma della Sardegna                                                      |
| TS-CNS   | Tessera Sanitaria e Carta Nazionale dei Servizi                                      |
| SPID     | Sistema Pubblico di Identità Digitale                                                |
| CNS      | Carta Nazionale dei Servizi, carta dotata di microchip che consente al cittadino     |
|          | l'accesso ai servizi online della Pubblica Amministrazione.                          |
| IDM RAS  | Identity Management RAS, Sistema di gestione delle identità digitali della Regione   |
|          | Sardegna, attraverso il quale si è abilitati ad accedere a diversi servizi           |
| Link     | Collegamento ad un documento, una pagina, una funzionalità all'interno o all'esterno |
|          | di un'applicazione.                                                                  |

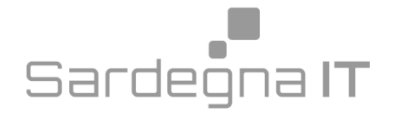

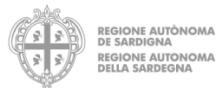

#### Sommario

| 1. | Introduzione       | 4 |
|----|--------------------|---|
| 2. | Accesso al sistema | 5 |
| 3. | Assistenza1        | 0 |

| Indice delle figure                        |   |
|--------------------------------------------|---|
| Figura 1 – Accesso ai servizi              | 5 |
| Figura 2 - Accesso con Spid                | 6 |
| Figura 3 – Accesso con IdM RAS             | 7 |
| Figura 4 - Accesso con Ts-Cns, Cns         | 7 |
| Figura 5 – Registrazione tessera smartcard | 9 |

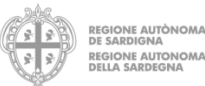

#### 1. Introduzione

Il presente manuale, si prefigge di fornire una guida agli utenti per accedere al sistema regionale di gestione dati e contatti COVID-19 utilizzando le seguenti modalità di autenticazione:

- Sistema di autenticazione della Regione Autonoma della Sardegna Identity Management (IDM-RAS),
- Ts-Cns o Cns,
- SPID Sistema pubblico di identità digitale adottato dalla Regione Autonoma della Sardegna.

In particolare con quest'ultima modalità di autenticazione, gli operatori sanitari autorizzati al portale primo contatto covid, che hanno già un'identità SPID persona fisica, potranno accedere al servizio telematico, per le funzionalità a cui sono abilitati, con le credenziali rilasciate dal proprio Gestore. In caso contrario potranno richiederle ad uno dei Gestori di Identità Digitali (Identity Provider) accreditati da AgID<sup>1</sup>. L'elenco completo dei servizi online regionali con accesso tramite SPID ed i riferimenti del servizio di assistenza sono consultabili sulla sezione dedicata del sito istituzionale<sup>2</sup>.

<sup>&</sup>lt;sup>1</sup> <u>https://www.spid.gov.it/richiedi-spid</u>

<sup>&</sup>lt;sup>2</sup> <u>http://www.regione.sardegna.it/servizi-spid/</u>

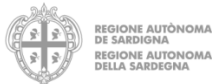

#### 2. Accesso al sistema

Per accedere alle funzionalità del portale primo contatto covid, occorre disporre di un'identità digitale riconosciuta dal sistema di autenticazione "Accesso ai servizi" della Regione Autonoma della Sardegna. Le identità digitali utilizzabili sono:

- Spid,
- Ts-Cns o Cns,
- IdM RAS.

Per maggiori informazioni è possibile visitare la pagina dedicata all' Accesso ai servizi del portale della Regione Autonoma della Sardegna:

http://www.regione.sardegna.it/j/v/2560?&s=1&v=9&c=14703&na=1&n=10&nodesc=1

Cliccando sul link "Accedi al servizio" nel sito internet dedicato

https://primocontattocovid.sardegnasalute.it/covid19 verrà mostrata la pagina "Accesso ai servizi".

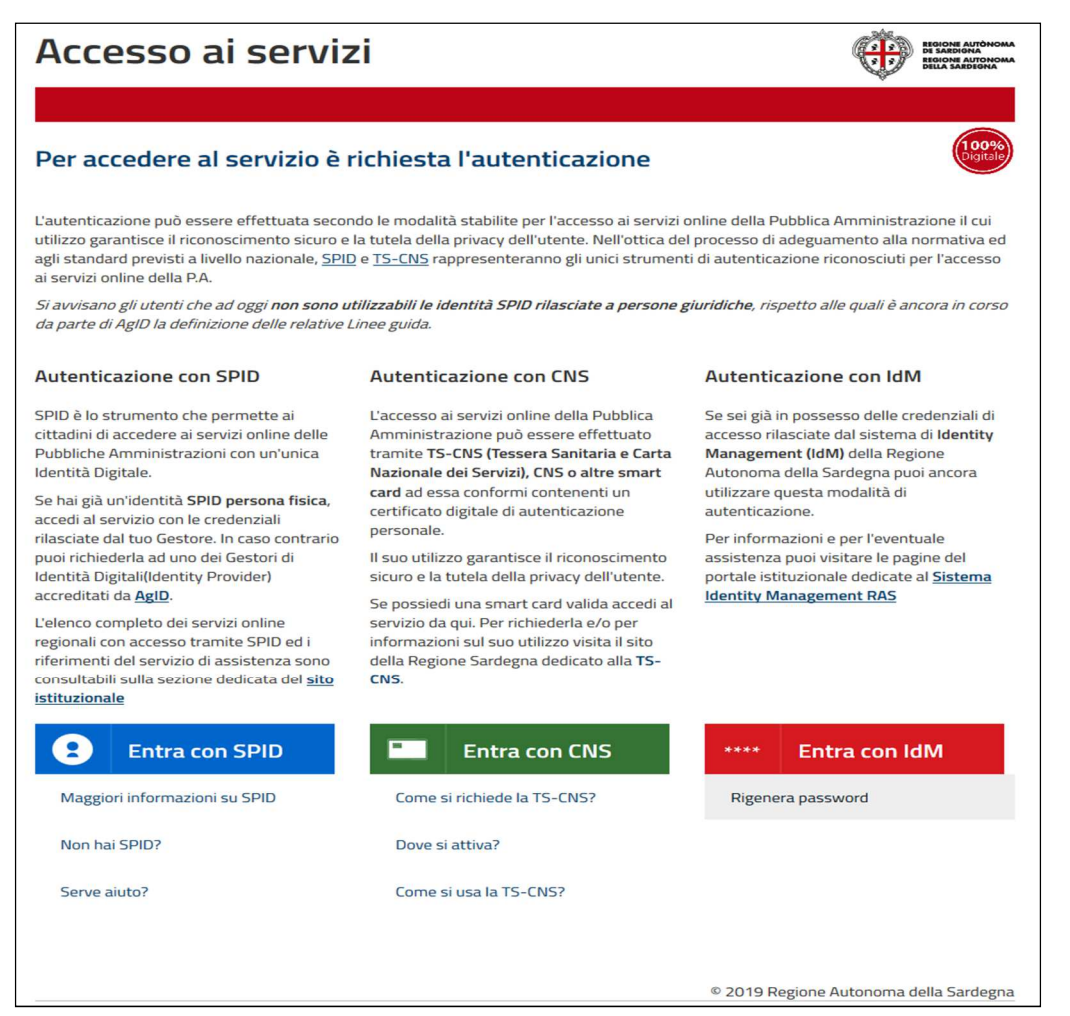

Figura 1 – Accesso ai servizi

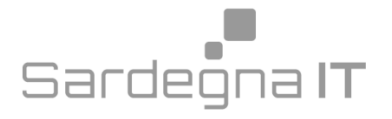

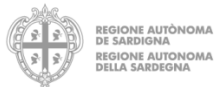

Una volta selezionato il sistema di autenticazione da utilizzare si verrà indirizzati nella pagina di accesso prescelta, dove sarà possibile inserire le relative credenziali come mostrato nelle figure che seguono.

Nel caso di accesso tramite Spid si dovrà selezionare il proprio Identity provider:

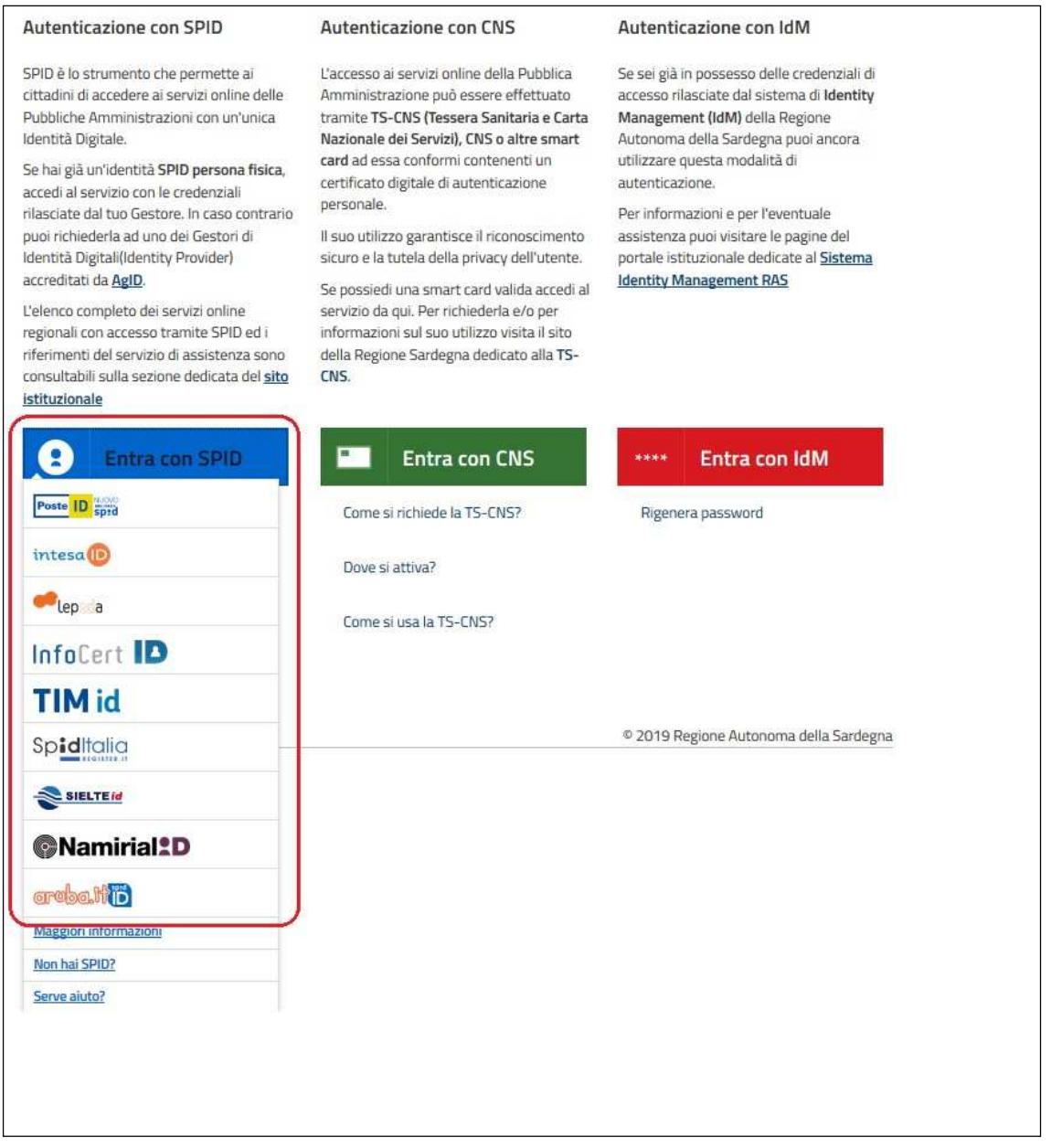

Figura 2 - Accesso con Spid

Nel caso si scelga come modalità di accesso quella attraverso l'IDM RAS, il sistema mostrerà la seguente schermata:

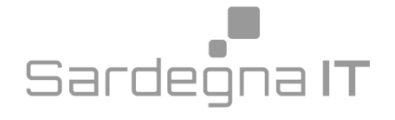

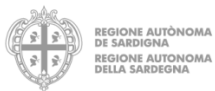

| Accesso                                       | ai servizi                         | ( <del>)</del>                                                    |
|-----------------------------------------------|------------------------------------|-------------------------------------------------------------------|
|                                               |                                    | SISTEMA DI AUTENTICAZION                                          |
|                                               |                                    |                                                                   |
|                                               |                                    |                                                                   |
| Accedi al servizio                            |                                    |                                                                   |
| Per accedere ai servizi p<br>Management RAS.  | otrai usare codice fiscale e passv | word o una smartcard (CNS). Dovrai essere registrato all'Identity |
| Con codice fiscale e                          | password                           |                                                                   |
|                                               |                                    | entra                                                             |
| Rigenera password   Reg                       | jistrazione/Attivazione            |                                                                   |
|                                               |                                    |                                                                   |
| Con Smartcard                                 |                                    |                                                                   |
| Con Smartcard<br>Inserisci la carta nel letto | ore e clicca QUI                   |                                                                   |
| Con Smartcard<br>Inserisci la carta nel letto | ore e clicca QUI                   |                                                                   |

Figura 3 – Accesso con IdM RAS

Infine se si sceglierà come modalità di autenticazione quella con TS-CNS o CNS, il sistema mostrerà quest'ultima schermata:

| Accesso ai servizi                                                                                                    | SISTEMA DI AUTENTICAZIONE                        |
|----------------------------------------------------------------------------------------------------|--------------------------------------------------|
|                                                                                                    |                                                  |
| Accedi al servizio                                                                                                    |                                                  |
| Hai deciso di accedere mediante Smartcard. Questa modalità di accesso richiede il possesso di una Carta Naziona<br>procedere assicurati di aver collegato correttamente il lettore e di aver installato i driver della CNS forniti insieme<br>dell'emittente. | ale dei Servizi. Prima di<br>alla carta da parte |
| Dopo aver inserito la tua Smartcard nel lettore clicca su Procedi                                                                                                    |                                                  |
| Procedi                                                                                                    |                                                  |
|                                                                                                    |                                                  |
| © 2019 Regione A                                                                                                    | Autonoma della Sardegna                          |

Figura 4 - Accesso con Ts-Cns, Cns

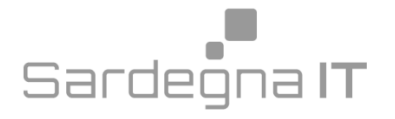

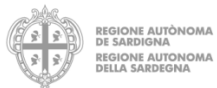

E nel caso in cui si stia effettuando il primo accesso al sistema di autenticazione "Accesso ai servizi" tramite

Ts-Cns o Cns verrà richiesta la Registrazione della tessera smartcard.

Questo avverrà dopo aver inserito il PIN della CNS o Ts-CNS.

La registrazione della smartcard richiede l'inserimento dei seguenti dati:

- dati anagrafici (nascita e residenza),
- contatti (telefono, telefono mobile, email).

Come mostrato nelle figure che seguono:

| Accesso ai servizi                                                                                                    |  |
|----------------------------------------------------------------------------------------------------|--|
|                                                                                                    |  |
| Registrazione Smartcard                                                                                                    |  |
| Hai deciso di accedere mediante Smartcard. Prima di concludere la fase di autenticazione ti chiediamo di inserire i tuoi dati anagrafici per<br>consentire il corretto funzionamento dei servizi regionali. I dati inseriti verranno salvati e utilizzati ogni volta che accederai ai servizi della<br>Regione Sardegna mediante la tua Smartcard<br>Dopo aver inserito tutti i tuoi dati clicca su <b>Avanti</b><br><b>Codice Fiscale</b> |  |
|                                                                                                    |  |
| Dati anagrafici Nome* Cognome*                                                                                                    |  |
| Sesso * Data di nascita *                                                                                                    |  |
| Luogo di nascita * Provincia di nascita *                                                                                                    |  |
| © 2019 Regione Autonoma della Sardegna                                                                                                    |  |
| Accesso ai servizi                                                                                                    |  |
| Registrazione Smartcard                                                                                                    |  |
| Hai deciso di accedere mediante Smrtartcard. Prima di concludere la fase di autenticazione ti chiediamo di inserire i tuoi dati anagrafici per<br>consentire il corretto funzionamento dei servizi regionali. I dati inseriti verranno salvati e utilizzati ogni volta che accederai ai servizi della<br>Regione Sardegna mediante la tua Smartcard<br>Dopo aver inserito tutti i tuoi dati clicca su Avanti<br>Codice Fiscale             |  |
| Contatti<br>Telefono* Cellulare*                                                                                                    |  |
| Indirizzo E-Mail * Indietro Avanti                                                                                                    |  |
|                                                                                                    |  |

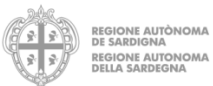

| Accesso ai servi                                                                                                    | Zİ SISTEMA DI AUTENTICAZ                                                                                                    |
|----------------------------------------------------------------------------------------------------|----------------------------------------------------------------------------------------------------|
|                                                                                                    |                                                                                                    |
| Registrazione Smartcard                                                                                                    |                                                                                                    |
| Hai deciso di accedere mediante Smartcard. Prima d<br>consentire il corretto funzionamento dei servizi regio<br>Regione Sardegna mediante la tua Smartcard | i concludere la fase di autenticazione ti chiediamo di inserire i tuoi dati anagrafici pi<br>onali. I dati inseriti verranno salvati e utilizzati ogni volta che accederai ai servizi del |
| Dopo aver inserito tutti i tuoi dati clicca su Avanti                                                                                                    |                                                                                                    |
| Codice Fiscale                                                                                                    |                                                                                                    |
|                                                                                                    |                                                                                                    |
| Dati residenza                                                                                                    |                                                                                                    |
| Indirizzo *                                                                                                    | Numero civico *                                                                                                    |
|                                                                                                    |                                                                                                    |
| Comune di residenza *                                                                                                    | Provincia di residenza * CAP *                                                                                                    |
|                                                                                                    |                                                                                                    |
| Indietro                                                                                                    | Ave                                                                                                    |
|                                                                                                    |                                                                                                    |
|                                                                                                    | © 2019 Regione Autonoma della Sarder                                                                                                    |
|                                                                                                    |                                                                                                    |

Figura 5 - Registrazione tessera smartcard

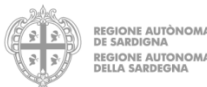

#### 3. Assistenza

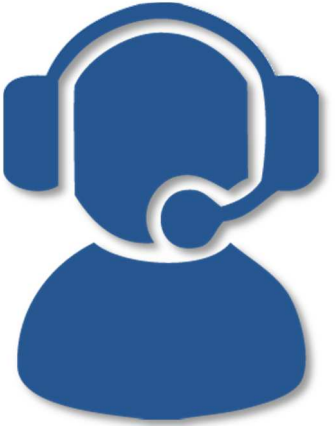

Per assistenza sul sistema:

### Telefono: 070/2779419

dal lunedì al venerdì non festivi, dalle 09:00 alle 13:00 e dalle 15:00 alle 17:00

Mail: evomedir.assistenza@sardegnait.it

Tutti i MMG e PLS sono già abilitati per accedere al sistema.

Per facilitare le operazioni di registrazione gli altri medici devono inviare una mail a <u>evomedir.assistenza@sardegnait.it</u> riportando:

Nome Cognome, CF, Azienda Sanitaria di Appartenenza e Struttura (*es. PS, 118, SISP*) Appena registrato sul sistema gli verrà inviata una mail in risposta con la notifica di attivazione.

Per problematiche relative alla registrazione, all'accesso o allo sblocco dell'utenza si rimanda all'apposito servizio di assistenza della piattaforma IdM (Identity Managent) RAS.

### Telefono: 070/2796325

dal lunedì al venerdì non festivi, dalle 09:00 alle 13:00 e dalle 15:00 alle 17:00

Mail: <u>idm@sardegnait.it</u>

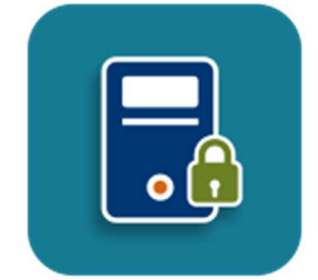

Pagina di registrazione al sistema Identity Management RAS <u>https://www.regione.sardegna.it/registrazione-idm/</u>